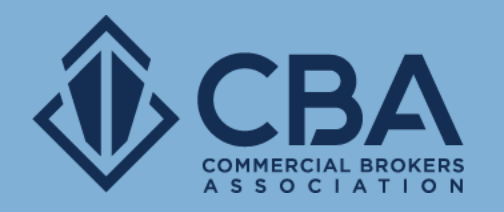

# MANAGING EXISTING LISTINGS AND PROPERTY RECORDS

In this guide we will review how to edit your sale/lease listings and existing property records.

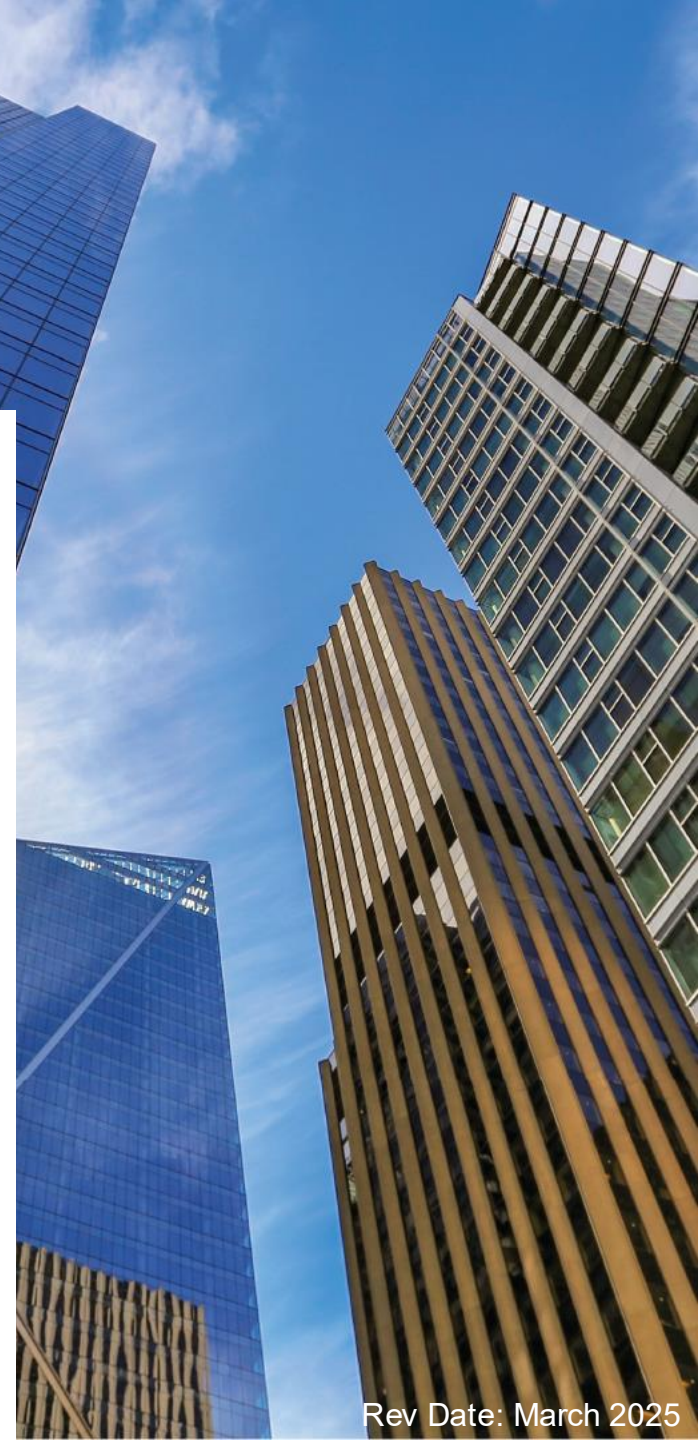

### **TABLE OF CONTENTS**

| 1. | Locating Your Listings     | <u>3</u>  |
|----|----------------------------|-----------|
| 2. | My Listings Page           | <u>4</u>  |
| 3. | Manage Your Listings       | <u>6</u>  |
| 4. | Edit Your Listings         | <u>8</u>  |
| 5. | Listing Management         | <u>10</u> |
| 6. | Property Record Management | <u>15</u> |

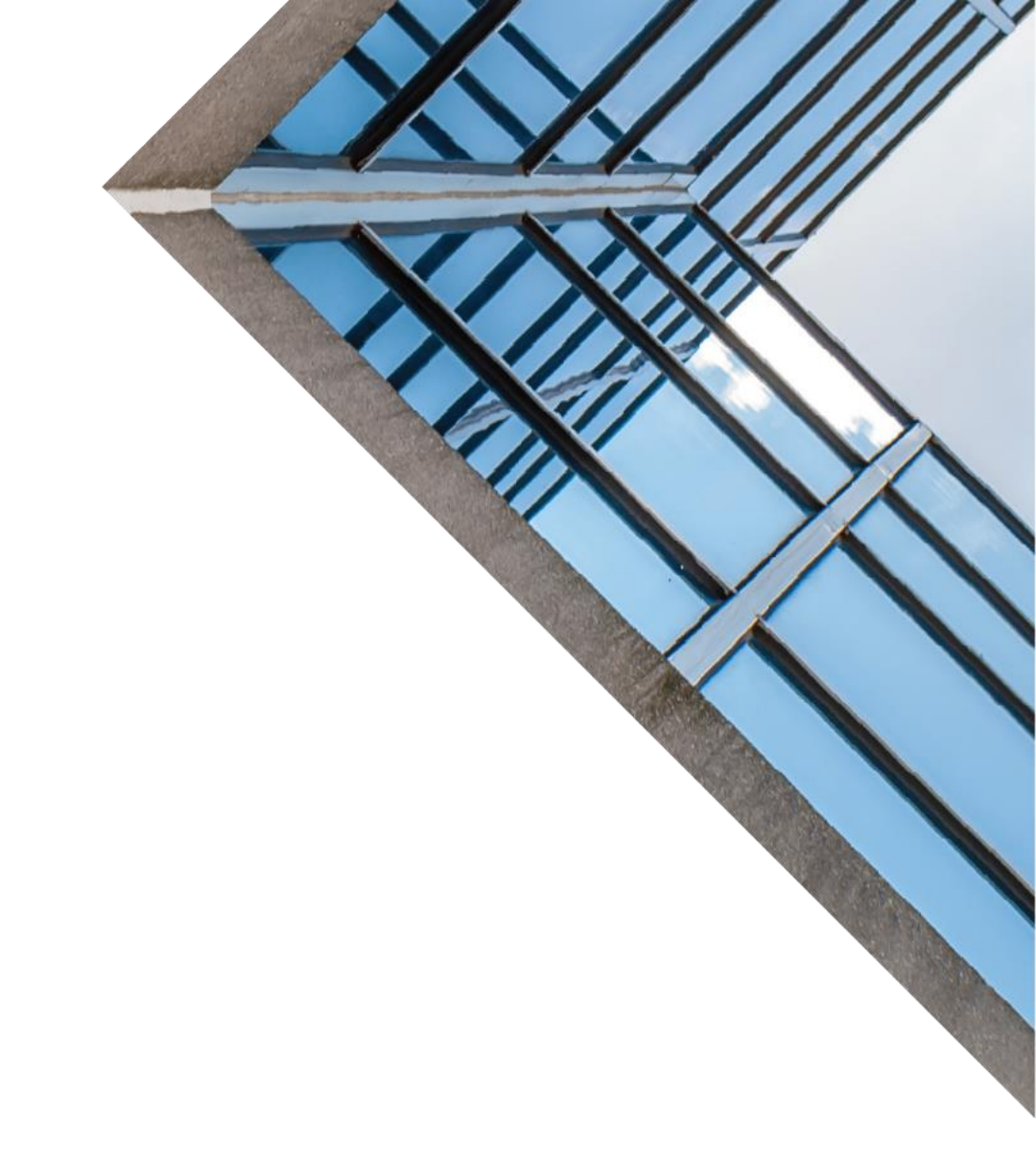

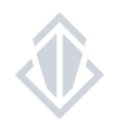

# **LOCATING YOUR LISTINGS**

#### How to access your sale and lease listings

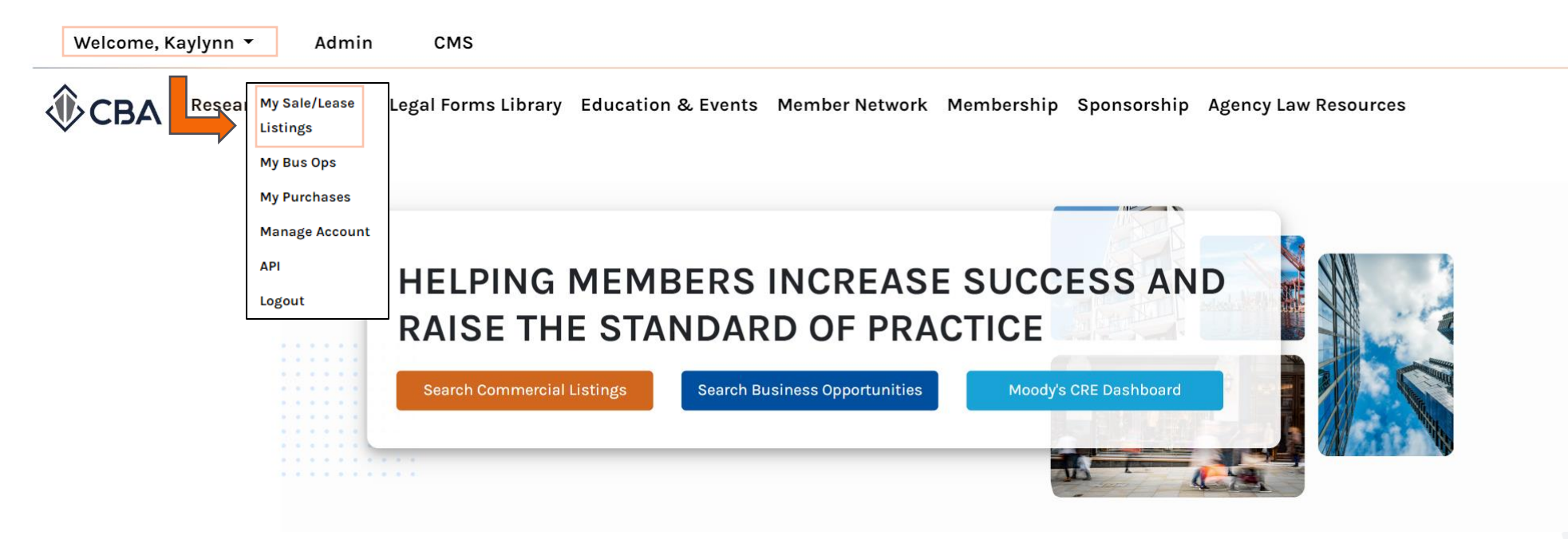

To access your listing inventory, click on "Welcome, NAME" on the upper left-hand side of the CBA homepage.

Once the dropdown menu appears select "My Sale/Lease Listings", this will take you into your My Listings page.

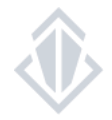

### **NAVIGATING THE MY LISTINGS PAGE**

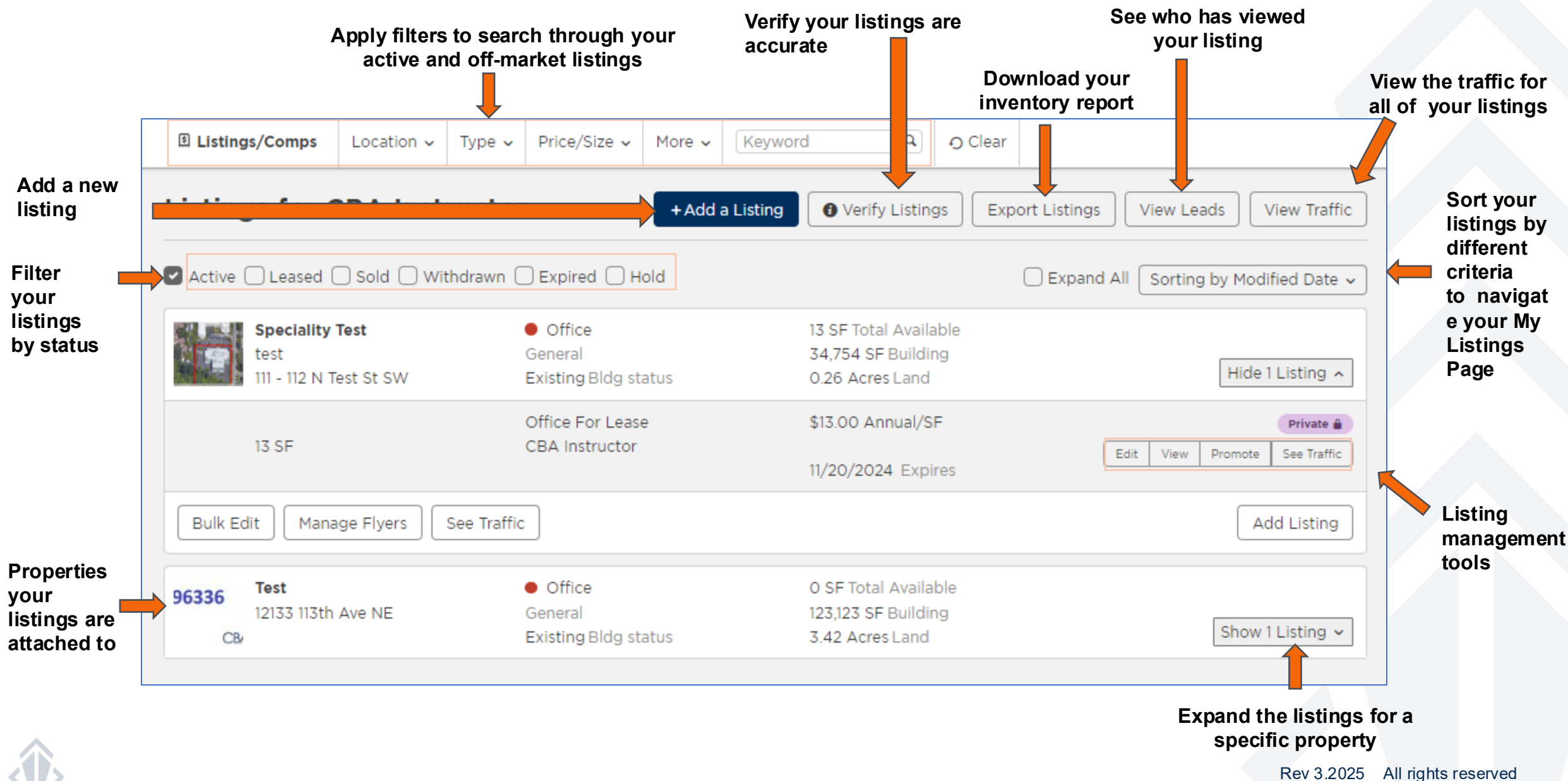

### TIPS & TRICKS – SORT AND FILTER THROUGH YOUR LISTINGS

| Location ~ | Туре 🗸 | Price/Size 🗸 | More 🗸 | Keyword | Q | O Clear |
|------------|--------|--------------|--------|---------|---|---------|
|            |        |              |        |         | - | -       |

|        | Sorting by         | Modified Date 🗸 |
|--------|--------------------|-----------------|
| Primar | У                  |                 |
| Modif  | ied Date 🔹 👻       | ↓ Desc 🔹        |
|        | Modified Date 🔹    | ·               |
| Secon  | None               |                 |
| None   | Total Available SF | NASC 🗸          |
|        | Building Size      |                 |
|        | Land Size          |                 |
| Clear  | Street Address     | Apply           |
|        | City               |                 |
|        | Center/Park Name   |                 |
|        | Property Type      | -               |
|        | Modified Date      |                 |

Apply search filters using the top white navigation bar to quickly locate an active or off-market listing. These filters look like the filters from the search map, but only search through your listing inventory when you are in the My Listings screen.

Determine which sorting method you would like to organize your listings by. You will be able to assign a primary and a secondary sorting method.

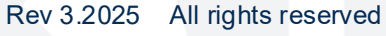

### **MANAGE YOUR LISTINGS**

All your listings are condensed into the property they are attached to. You can choose to **Expand All** to extend your view of the listings you have at every property . To view your listings within one specific property, click the **Show # Listing(s)** button.

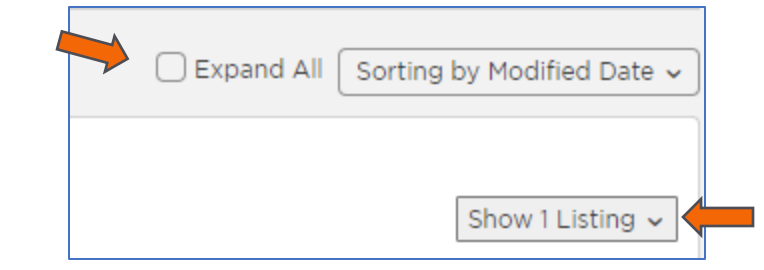

After you've expanded the property view to include your listings, you will have access to the following listing management tools:

Edit takes you into the update for listing screen

View shows your public listing link

**Promote** allows you to generate a listing report and access the public listing link to share

**See Traffic** allows you to see the views on your listings along with where those views are coming from.

Add Listing you can use this to skip searching for a property when adding a listing to a property you've already got listings at.

| Speciality Test<br>test<br>111 - 112 N Test St SW | <ul> <li>Office</li> <li>General</li> <li>Existing Bldg status</li> </ul> | 13 SF Total Available<br>34,754 SF Building<br>0.26 Acres Land | Hide 1 Listing 🖍                                      |
|---------------------------------------------------|---------------------------------------------------------------------------|----------------------------------------------------------------|-------------------------------------------------------|
| 13 SF                                             | Office For Lease<br>CBA Instructor                                        | \$13.00 Annual/SF<br>11/20/2024 Expires                        | Edit         View         Promote         See Traffic |
| Bulk Edit Manage Flyers Se                        | e Traffic                                                                 |                                                                | Add Listing                                           |

#### **MANAGE YOUR LISTINGS** Edit your listings

Once you click the edit button you will be taken to the update screen. From this screen you can toggle between three management screens which include:

**Property/Building** is where you will submit an official request to make changes to the property record.

**Listings** is where you will make changes to the information within your listing\*. You will also have access to some additional listing management tools here such as promoting a broadcast, verifying, and duplicating your listing record. Please see next page for more details on these tools.

Add Listing is how you would create a new listing at this property

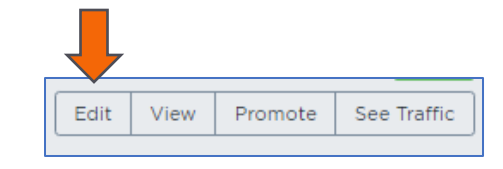

| /=                                            |                                         |                         |                 |                          |
|-----------------------------------------------|-----------------------------------------|-------------------------|-----------------|--------------------------|
| Property/Building Listing                     | gs 🚯 Add Listing                        |                         |                 | View All Listings - Back |
| 12131 113tl      Land For                     | h Ave NE, Kirkland, W                   | A 98034 다               | About this List | t <b>ing</b><br>lic      |
| View Promo                                    | te See Traffic Verify Duplicate         | e Remove Listing        | See details     |                          |
|                                               |                                         | ,                       |                 |                          |
| Search fields by name                         | Basic Listing Informa                   | ation                   |                 |                          |
| Basic Information                             | Status                                  | Available Change Status | Specific City   |                          |
| Physical Characteristics<br>Lease Information | Primary Use •                           | Land                    | ~               |                          |
| Comments                                      | Secondary Uses                          | • •                     | Tags            | #tag1 #tag2              |
| Tenants<br>Agents                             | Current Uses                            |                         | List Date •     | 7/07/2020                |
| Media                                         | Investment                              |                         | Expiration Date | 7/07/2021                |
| Cancel Save                                   | Owner Occupied                          | Ves Vo                  | Available Date  | M/DD/YYYY                |
|                                               | Specific Address                        | CBA lest Listing        | Possession      |                          |
|                                               | Specific Address                        |                         |                 |                          |
|                                               | Physical Characterist                   | ics                     |                 |                          |
|                                               | Total Available<br>Property: 3.44 Acres | 0.01 Acres              | Offices         | #                        |
|                                               | Divisible •                             | ▼ # SF or Acres         | Yard            | •                        |
|                                               | Entire Floor                            | ◯ Yes ◯ No              | Fenced          | •                        |
|                                               | Load Factor                             |                         | Paved           | •                        |
|                                               | Total Parking                           | Total                   | Easements       | O Yes O No               |

\*Keep in mind that the Compensation Description is a locked field, to make a change to your compensation please e-mail research@commercialmls.com with changes needed as well as the reason for the change request.

# EDIT YOUR LISTINGS

#### Navigating the edit screen

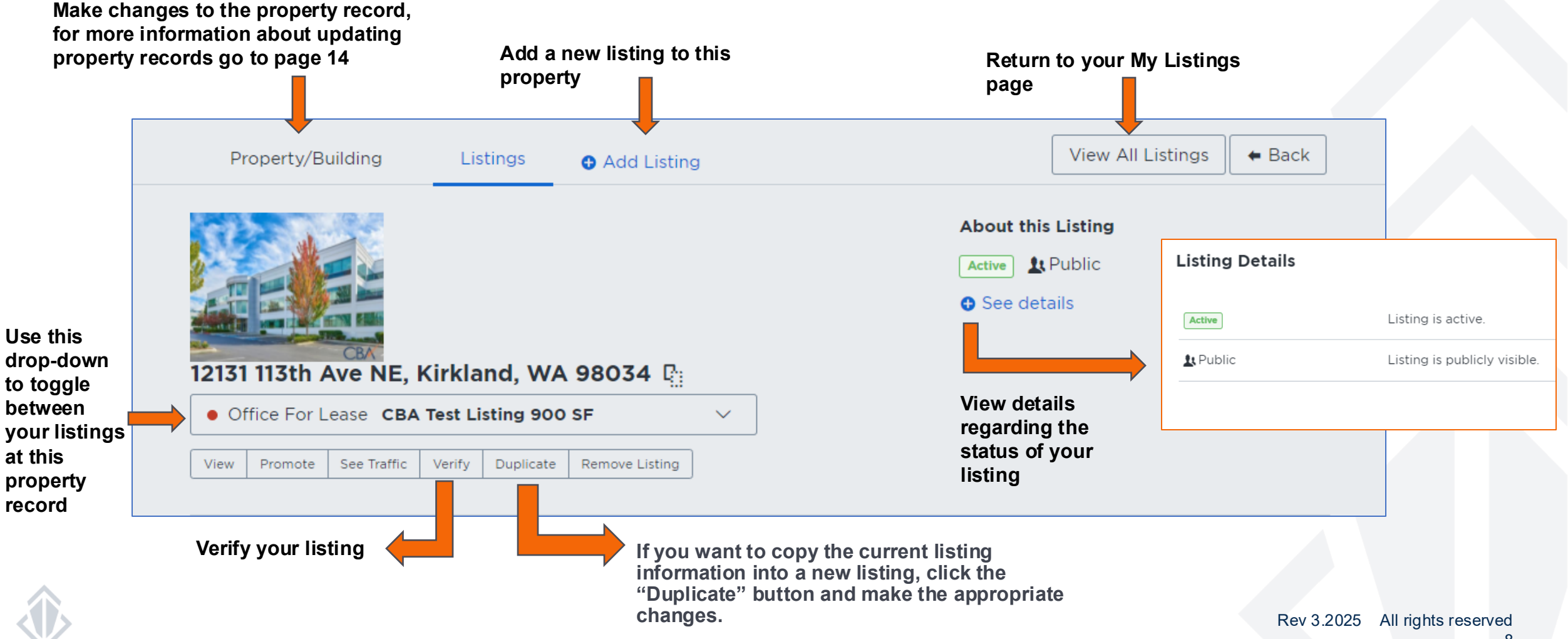

# **EDIT YOUR LISTINGS**

#### Guidelines for updating your listings to sold (WA only)

- It is important for accurate records that you update the status of listings once a sale has been completed. The status of your listing is required to be updated within 1 business day of the change. The CMA team at CBA use this information to keep accurate data in our Sales Comparable Database
- After updating your Sale Listing you may receive an Email from our CMA team asking for assistance as they research your sale for our database.
- Please keep in mind that the more accurate information provided to CBA, the better our Sales Comparable Database will be for all members
- Use the "Additional Comments" section to provide any additional information you can provide on the transaction
- While not required, here is some additional information that if provided would reduce the amount of follow up emails needed to complete our records:
  - Buyer and the buyer's broker information such as Name, Company an Intended Use of the property
  - Was the property an Owner/User or Investment? If investment, what is the CAP rate? If Owner, User how much of the property does the buyer plan on occupying?
  - Did either party do a 1031 exchange?
  - Anything unique about the sale that you would like see noted on a comparable?

#### View your listing

The view listing management tool takes you to a preview of your listing.

From this screen you can generate reports, share the URL link, return to the edit screen and view listing traffic details.

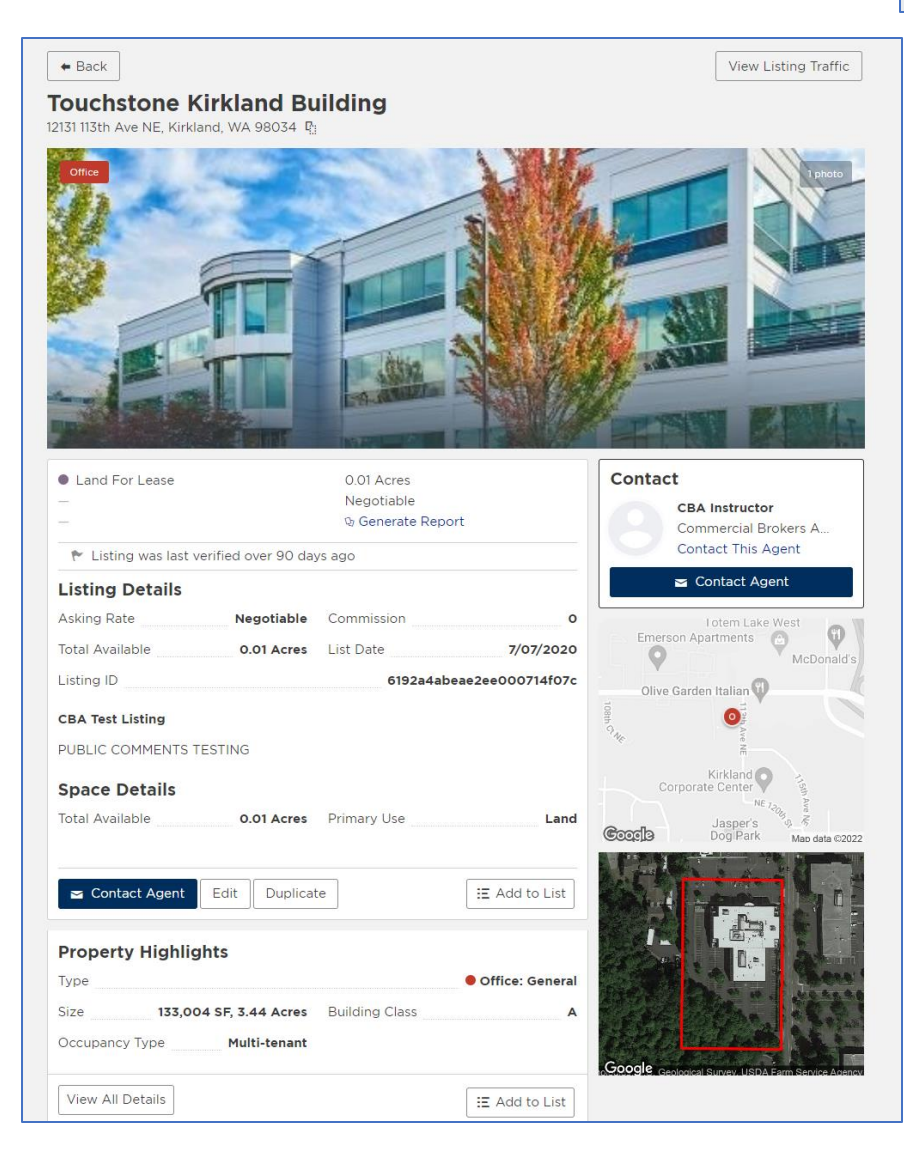

Edit View Promote See Traffic

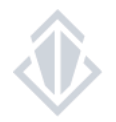

#### Promote your listing

The promote button has two features available for your listing:

Request a broadcast e-mail for your listing

Generate a listing report to share.

| Listings for CBA Instruc                                                                                          | ctor                                                                                                    | 🚯 Verify Lis | stings    | View Leads   | View Traffic                 |
|----------------------------------------------------------------------------------------------------|----------------------------------------------------------------------------------------------------|--------------|-----------|--------------|------------------------------|
| Add a Listing       Download Inventory         Touchstone Kirkland Building         12131 113th Ave NE, Kirkland, | Promote this listing<br>Land For Lease - 12131 113th Ave NE, Kirkland,<br>Generate Report<br>Request Broadcast | , wa.        | kpand All | Sorting by M | odified Date 🗸               |
| 0.01 Acres                                                                                                    |                                                                                                    | Done         | Edit      | View Promo   | Active<br>ote See Traffic    |
|                                                                                                    | Industrial For Lease Negotiable<br>CBA Instructor                                                              |              | Edit      | View Promo   | Private ≙<br>ote See Traffic |
| Suite 2<br>1,000 SF                                                                                               | Office For Lease<br>CBA Instructor                                                                             |              | Edit      | View Promo   | Private 🔒                    |
|                                                                                                    |                                                                                                    |              |           |              | Add Space                    |

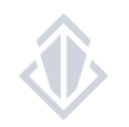

Rev 3.22025 All rights reserved

Edit

View

Promote

See Traffic

For more information on broadcast e-mails, please view our Marketing Tools how-to-guide

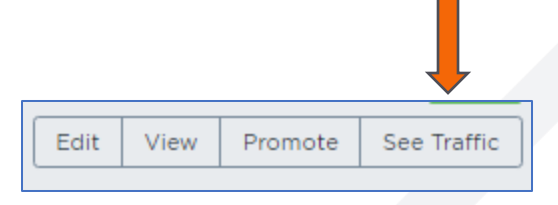

#### See Traffic

The See Traffic feature allows you to view the traffic for your individual listings and the listings within your entire office. You can view the traffic for the last 30 days, 90 days, one year or all time.

You have access to three different listing reports as well as the ability to view who has viewed your listing via the View Leads feature.

| For my office | 30 days            | • | All Listings $\vee$                                      |
|---------------|--------------------|---|----------------------------------------------------------|
|               | 30 days            | • | All Listings $\checkmark$                                |
|               | 30 days<br>90 days |   | All Listings                                             |
|               | 1 year<br>All Time |   | Industrial For Lease Touchstone Kirkland Building        |
|               |                    |   | • Office For Lease Touchstone Kirkland Building, Suite 2 |
|               |                    |   | Land For Lease Touchstone Kirkland Building              |

See Traffic - Listing traffic reports

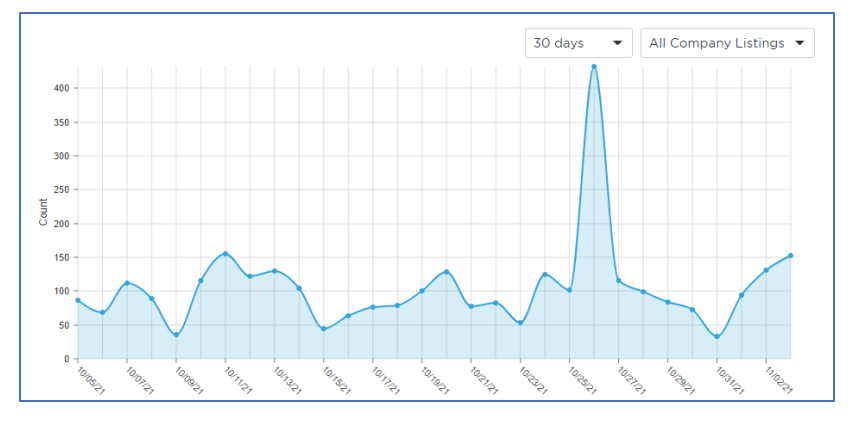

Views:

The total number of views on your listings by date

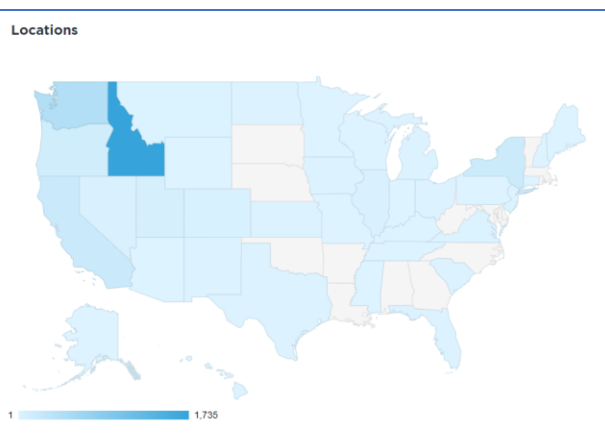

| Top US Cities                    |     | Other Countries      |
|----------------------------------|-----|----------------------|
| Boise, Idaho                     | 581 | Canada               |
| Meridian, Idaho                  | 327 | United Arab Emirates |
| Nampa, Idaho                     | 249 | Qatar                |
| New York, New York               | 182 | Ireland              |
| Seattle, Washington              | 119 | Singapore            |
| Mountain Home, Idaho             | 108 | Costa Rica           |
| Caldwell, Idaho                  | 93  |                      |
| Eagle, Idaho                     | 91  |                      |
| Portland, Oregon                 | 64  |                      |
| Washington, District of Columbia | 56  |                      |

Locations:

Where your listings are being viewed.

| Sources                    |      |
|----------------------------|------|
| Commercial Exchange        | 2737 |
| research.commercialmls.com | 273  |
| CBA                        | 155  |
| Catylist                   | 1    |

Sources:

Where the link that your listing was opened came from

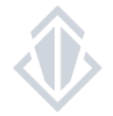

Rev 3.2025 All rights reserved

#### See Traffic - View Leads

| Listing Lea  | ds                                          |                           |             |             | Not receiving email n | otifications 🍠 Change This | Manage My Li | stings View Traffic |
|--------------|---------------------------------------------|---------------------------|-------------|-------------|-----------------------|----------------------------|--------------|---------------------|
| All Listings | ~                                           |                           |             |             |                       |                            |              | 📥 Download CSV      |
| Viewed S     | aved 🕑 Downloaded Flyer 🕑 Viewed Contact Ir | nfo 🕑 Emailed Agent       |             |             |                       |                            |              | 30 days 💌           |
| 12/20/2022   | Property Name                               | Action Taken              | Member Name | Office Name | E-mail Address        | Phone Number               | UserType     |                     |
| 12/19/2022   | Car Wash                                    | Viewed on Catylist Resear | First Last  | Office Name | E-mail Address        | Phone Number               | UserType     |                     |
| 12/19/2022   | Property Name                               | Downloaded Flyer          | Non-Member  |             | E-mail Address        | Phone Number               |              |                     |

When using the **View Leads** feature you will be able to see the date your listing was opened, which property was viewed, where the listing was opened from or which action was taken, you will be able to view the name and contact information of the user who opened your listing or downloaded your flyer if they were logged in or filled out the contact form.

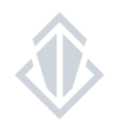

| Edit | View | Promote | See Traffic | ] |
|------|------|---------|-------------|---|

You may find that the information within the property record that is attached to your listing or the listing you're creating is incorrect. To make changes, click "Edit" on your listing and then click on Property/Building tab in the left corner to access the property details.

| Property/Building        | Listings G                       | Add Listing          | Vi              | ew All Listings | 🗲 Back |
|--------------------------|----------------------------------|----------------------|-----------------|-----------------|--------|
|                          | <b>I31 113th Ave N</b><br>Office | E, Kirkland, WA 98   | 8034            |                 |        |
| Search fields by name    | Basic Property/                  | Building Information |                 |                 |        |
| <b>Basic Information</b> | Name •                           | Touchstone Kirkland  | Building Status | Existing        | •      |
| Location                 | Туре                             | Office 👻             | Building Class  | A               | •      |
| Land & Utilities         | 🖉 Sub Type                       | General 🔻            | Condominium     | Yes No          |        |
| Contacts                 |                                  |                      |                 |                 |        |
| Media                    | Location                         |                      |                 |                 |        |
| Cancel Save              | Street Number                    | 12131 Street Ma      | County          | King            |        |
|                          | Street Name                      | 113th Ave NE         | Submarket       | CBA Kirkland    |        |

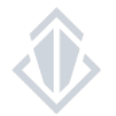

If you submit changes, but are missing any required details, you will get a notification of what information is missing at the bottom of your screen.

The fields with the missing information will also be highlighted in red.

| Property/Building                     | Listings O<br>I31 113th Ave NE | Add Listing<br>E, Kirkland, W/ | Vi<br>A 98034       | ew All Listings 🛛 🕈 Bar |
|---------------------------------------|--------------------------------|--------------------------------|---------------------|-------------------------|
| Cent                                  | Basic Property/E               | Building Informatio            | n                   |                         |
| Basic Information                     | Name •                         | Touchstone Kirkla              | and Building Status | Existing -              |
| Location<br>Building Details          | Туре•                          | Office                         | Building Class      | A -                     |
| Land & Utilities                      | Sub Type                       |                                | ✓ Condominium       | O Yes ○ No              |
| Contacts                              |                                |                                |                     |                         |
| Media                                 | Location                       |                                |                     |                         |
| Cancel Save                           | Street Number                  | 12131 Street                   | Ma County           | King                    |
|                                       | Street Name                    | 113th Ave NE                   | Submarket           | CBA Kirkland            |
| Rentable Space<br>Enter the rentable  | Cross Street                   | 124th St                       | Campus Name         |                         |
| area for this property,               | Postal Code                    | 98034                          | Center/Park N.      |                         |
| feet.                                 |                                |                                |                     |                         |
| Note: This value can                  | Building Details               |                                |                     |                         |
| be modified but it cannot be removed. | Building Size                  | 133,004 SF                     | Year Renovated      | YYYY                    |
|                                       | Rentable Space                 | 91,378 SF                      | Reno. While O.      | Yes O No                |
|                                       | Office SF                      | 91,378 SF                      | Const. Timefr       |                         |
|                                       | Industrial SF                  | # SF                           | Primary Const.      | Masonry -               |
|                                       | Retail SF                      | # SF                           | Energy Star C       | ◯ Yes ◯ No              |
|                                       | Residential SF                 | # SF                           | LEED Level          | -                       |
|                                       | Number of Un                   | #                              | Elevators           | Yes 🔻 1                 |
|                                       | Number of Bu                   | 1                              | Heated              | O Yes ○ No              |
|                                       | Floors                         | 3                              | Air Conditioned     | Yes 🔿 No                |
|                                       | Floor Size                     | Min-Max SF                     | Sprinklers          | • Yes • No              |
|                                       | Floor Size (Av                 | #.# SF                         | ESFR Sprinkle       | ◯ Yes ◯ No              |
| To save                               | your changes, you m            | ust include all requ           | red data:           | ) No                    |
| • Sub-o                               | category is missing            |                                |                     | ) No                    |

Rev 3.2025 All rights reserved 16

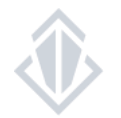

When all changes have been made, click save. A confirm changes pop-up window will appear where you can add a note for the CBA staff and select "Submit". These changes will be need to be approved by CBA staff before they will appear on our public site or for other CBA members.

In the meantime, you will see the requested changes and will be able to create updated reports through your individual CBA log in.

CBA staff approves property change requests within 1-2 hours.

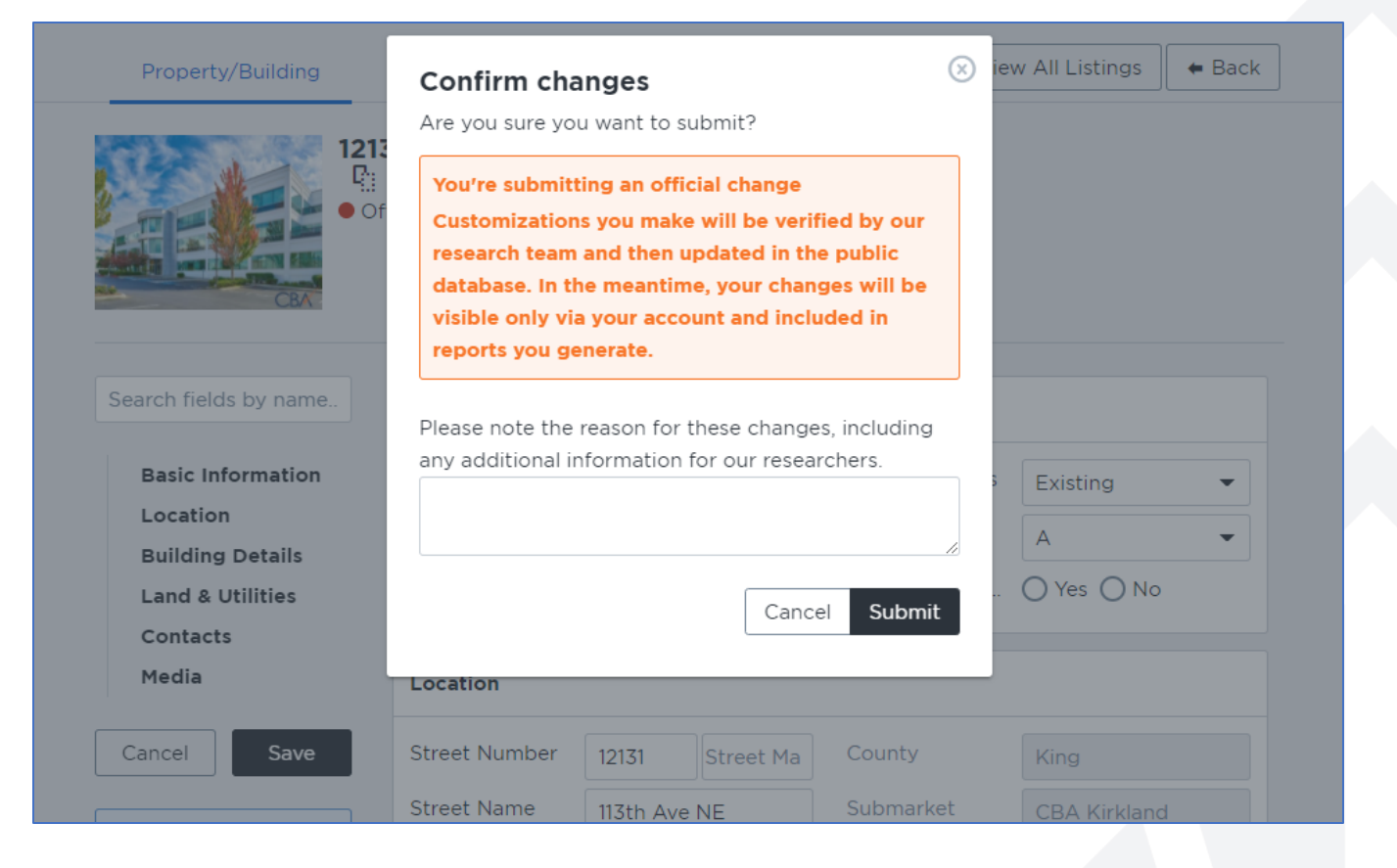

#### Requirements to keep in mind when editing a property record

Requirements/Standards for Entering a New Property Record.

• Property Name: Should always be the name of the property ONLY. No marketing remarks and no abbreviation or punctuations.

**Exception:** business parks may be entered as "Jane Doe Business Park- Building 12"

- Street Addresses- Numeric street names should not be written out. **Example-** Correct: 9th St Incorrect: Ninth St
- The "Property Comments" section must apply to the building, not to the sale of the building or to the spaces available for lease.
- Do not type in **ALL CAPS**
- Building pictures must be an external view of the entire building and may NOT include any viewable leasing or contact information

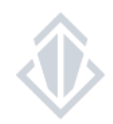